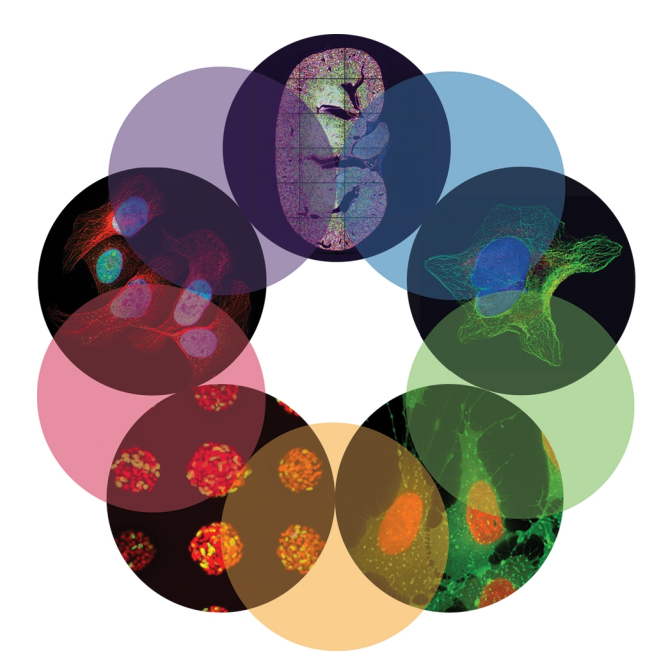

# **MDCStore**<sup>™</sup>

High Content Data Management Solution Database Schema Version 2.3

# Installation and Update Guide

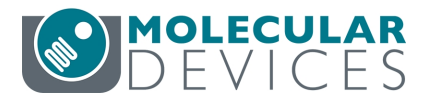

0112-0144 K April 2015 This document is provided to customers who have purchased Molecular Devices equipment, software, reagents, and consumables to use in the operation of such Molecular Devices equipment, software, reagents, and consumables. This document is copyright protected and any reproduction of this document, in whole or any part, is strictly prohibited, except as Molecular Devices may authorize in writing.

Software that may be described in this document is furnished under a non-transferrable license. It is against the law to copy, modify, or distribute the software on any medium, except as specifically allowed in the license agreement. Furthermore, the license agreement may prohibit the software from being disassembled, reverse engineered, or decompiled for any purpose.

Portions of this document may make reference to other manufacturers and/or their products, which may contain parts whose names are registered as trademarks and/or function as trademarks of their respective owners. Any such usage is intended only to designate those manufacturers' products as supplied by Molecular Devices for incorporation into its equipment and does not imply any right and/or license to use or permit others to use such manufacturers' and/or their product names as trademarks. Each product is shipped with documentation stating specifications and other technical information. Molecular Devices products are warranted to meet the stated specifications. Molecular Devices makes no other warranties or representations express or implied, including but not limited to, the fitness of this product for any particular purpose and assumes no responsibility or contingent liability, including indirect or consequential damages, for any use to which the purchaser may put the equipment described herein, or for any adverse circumstances arising therefrom. The sole obligation of Molecular Devices and the customer's sole remedy are limited to repair or replacement of the product in the event that the product fails to do as warranted.

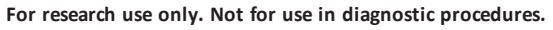

The trademarks mentioned herein are the property of Molecular Devices, LLC or their respective owners. These trademarks may not be used in any type of promotion or advertising without the prior written permission of Molecular Devices, LLC.

Patents: http://www.moleculardevices.com/productpatents

Product manufactured by Molecular Devices, LLC. 1311 Orleans Drive, Sunnyvale, California, United States of America 94089. Molecular Devices, LLC is ISO 9001 registered. ©2015 Molecular Devices, LLC. All rights reserved.

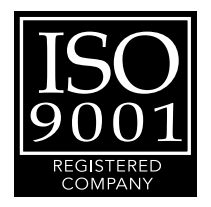

### Contents

| Cha | pter 1: About MDCStore Data Manager Database Schema Installation                     | . 5  |
|-----|--------------------------------------------------------------------------------------|------|
|     | Product Compatibility                                                                | . 5  |
|     | Required Documents                                                                   | . 6  |
|     | Obtaining Support                                                                    | . 6  |
| Cha | pter 2: Installing the MDCStore Data Manager Database Schema for SQL Server          | . 7  |
|     | Prerequisites                                                                        | . 7  |
|     | Choosing the Appropriate Installer                                                   | . 8  |
|     | Using the Standalone Installer                                                       | . 8  |
|     | Creating User Accounts for the MDCStore Database                                     | .13  |
| Cha | pter 3: Installing the MDCStore Data Manager Database Schema for Oracle              | . 15 |
|     | Prerequisites                                                                        | .15  |
|     | About Installing the MDCStore Data Manager Database Schema Database Schema on Oracle | 16   |
|     | Choosing the Appropriate Installer                                                   | . 16 |
|     | Using the Standalone Installer                                                       | . 17 |
|     | Creating Tablespaces and Configuring Users                                           | . 19 |
|     | Creating User Accounts for the MDCStore Database                                     | .22  |
| Cha | pter 4: Configuring the Database Client Software                                     | .23  |
|     | Prerequisites                                                                        | .23  |
|     | Information You Need                                                                 | . 23 |
|     | Installing and Configuring the Oracle Client                                         | . 24 |
|     | SQL Client Configuration                                                             | .42  |
| Cha | pter 5: Updating an Existing MDCStore Data Manager Database Schema                   | 49   |
|     | Prerequisites                                                                        | .49  |
|     | Choosing the Appropriate Installer                                                   | . 50 |
|     | Updating from Version 2.0 or Newer to Version 2.3Using the Standalone Installer      | 50   |

| Appendix A: Installing SQL Server 2014 Express | 57  |
|------------------------------------------------|-----|
| Accessing the SQL Express Installer            | 57  |
| Enabling Named Pipes and TCP/IP Connections    | .57 |

### Chapter 1: About MDCStore Data Manager Database Schema Installation

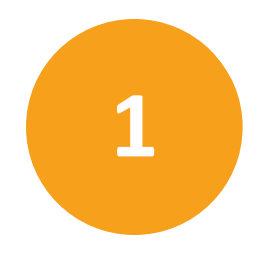

This guide explains how to install the MDCStore<sup>™</sup> High Content Data Management Solution version 2.3 database schema for use with Microsoft SQL Server and Oracle databases for 64-bit systems only. For 32-bit systems, see the *MDCStore High Content Data Management Solution Database Schema Installation Guide, Revision J* for software version 2.3 of this guide. Updating an existing MDCStore Data Manager database schema from version 2.0, 2.1, or 2.2 to version 2.3 is also explained.

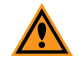

**CAUTION!** The database-related information in this document is provided for guidance only. Molecular Devices is not responsible for damage to existing user data due to network problems, power failure, or unexpected termination of the database. Molecular Devices is not responsible for poor database performance due to an unoptimized database environment. Molecular Devices strongly recommends that you hire a database administrator (DBA) to set up, maintain, and optimize the database for your installation. A DBA will monitor the usage of your database configuration and can optimize the database for best performance. For more information about database installation, security, operation, and optimization, contact the appropriate software vendor.

### **Product Compatibility**

The MDCStore Data Manager version 2.3 database schema is compatible with:

- Versions 2.0 or later of the MetaXpress<sup>®</sup> High-Content Image Acquisition and Analysis Software
- Version 1.0 or later of the MetaXpress<sup>®</sup> PowerCore<sup>™</sup> High-Content Distributed Image Analysis Software
- Version 2.0 or later of the AcuityXpress<sup>™</sup> High-Content Informatics Software
- Version 5.1 and newer of the MetaXpress Software requires version 2.3 of the MDCStore Data Manager database schema.

Version 2.3 of the MDCStore Data Manager database schema is not compatible with versions 1.6 and 1.7 of the MetaXpress Software or version 1.0 of the AcuityXpress Software.

Additional information is available on the Web:

- For general information, go to www.moleculardevices.com.
- To search the knowledge base, go to www.moleculardevices.com/support.

### **Required Documents**

Before you install the MDCStore Data Manager database schema, you should review the information in the following documents:

- Molecular Devices High Content Screening Computer Specifications
- Molecular Devices Complete Solution HCS IT Requirements

These documents are available in the knowledge base on the Molecular Devices support site: www.moleculardevices.com/support.

### **Obtaining Support**

Molecular Devices is a leading worldwide manufacturer and distributor of analytical instrumentation, software and reagents. We are committed to the quality of our products and to fully supporting our customers with the highest possible level of technical service.

Our support web site, www.moleculardevices.com/support , has a link to the Knowledge Base with technical notes, software upgrades, safety data sheets, and other resources. If you do not find the answers you are seeking, follow the links to the Technical Support Service Request Form to send an email message to a pool of technical support representatives.

You can contact your local representative or contact Molecular Devices Technical Support by telephone at 800-635-5577 (U.S. only) or +1 408-747-1700. In Europe call +44 (0) 118 944 8000.

Please have your instrument serial number or Work Order number, and your software version number available when you call.

## Chapter 2: Installing the MDCStore Data Manager Database Schema for SQL Server

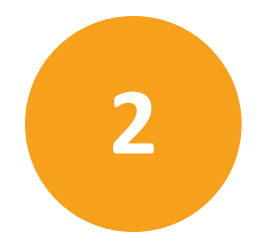

This chapter explains how to install the MDCStore<sup>™</sup> High Content Data Management Solution version 2.3 database schema for Microsoft SQL Server 2005, Microsoft SQL Server 2012, or Microsoft SQL Server 2014 databases. Throughout this section, the Microsoft SQL Server database software is referred to as SQL Server.

These instructions are for a new installation of the MDCStore Data Manager database schema only. To update an existing installation of the MDCStore Data Manager database schema, see Updating an Existing MDCStore Data Manager Database Schema on page 49.

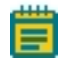

**Note:** If you have an Oracle database, do not use these instructions. See Installing the MDCStore Data Manager Database Schema for Oracle on page 15. To install Microsoft SQL Server 2014 Express, see Installing SQL Server 2014 Express on page 57.

Topics in this section:

- Prerequisites on page 7
- Choosing the Appropriate Installer on page 8
- Creating User Accounts for the MDCStore Database on page 13

### **Prerequisites**

Before you install the MDCStore Data Manager database schema, you must set up a Windows server and install the SQL Server database software. Both the computer operating system and the database software must be installed with U.S. English as the language setting. For instructions, see the documentation from Microsoft.

Molecular Devices recommends that you use a dedicated server for the MDCStore Data Manager database. Using a server that hosts other databases or applications can decrease performance.

Ë

**Note:** When installing and setting up a database on Windows 7, make sure that you have logged into Windows 7 with full administrator rights, and that you have full access to the folder where the database is to be installed. Molecular Devices recommends that you set the User Access Control (UAC) on the computer to the lowest security setting.

### **Required Documents**

Before you install the MDCStore Data Manager database schema, you should review the information in the following documents:

- Molecular Devices High Content Screening Computer Specifications
- Molecular Devices Complete Solution HCS IT Requirements

These documents are available in the knowledge base on the Molecular Devices support site: www.moleculardevices.com/support.

### **Choosing the Appropriate Installer**

The MDCStore Data Manager database schema installer is available on the MetaXpress<sup>®</sup> High-Content Image Acquisition and Analysis Software Installation flash drive and also as a standalone installer. The software must be installed on a 64-bit operating system.

- If you are installing from the MetaXpress Software Installation flash drive, install the provided 64-bit version. For complete instructions, see the *MetaXpress High-Content Image Acquisition and Analysis Software Suite Installation and Update Guide*.
- If you are installing from a standalone installer, make sure that you download the appropriate version. Instructions for using the standalone installer are included in this chapter. See Using the Standalone Installer on page 8.

### Using the Standalone Installer

To install the MDCStore Data Manager database schema from the standalone installer:

1. Log in to the computer where you want to install the MDCStore Data Manager database schema.

If you are installing from the MetaXpress Software Installation flash drive, see the *MetaXpress High-Content Image Acquisition and Analysis Software Suite Installation and Update Guide*.

- 2. Right-click the downloaded MDCStore Data Manager archive file and select **Run as** Administrator.
- 3. In the **WinZip Self Extractor** dialog, click **Setup**.

The system checks for prerequisites.

4. If required components are missing, a warning is displayed, and you must click **Install** to install the components and continue. Follow the installation instructions for any required components.

When the prerequisite check is complete and all required components are installed, the **MDCStore Database Installer Setup Wizard** dialog is displayed.

| B MDCStore Database Installer                                                                                                    |                                                                                                    |
|----------------------------------------------------------------------------------------------------|----------------------------------------------------------------------------------------------------|
| Welcome to the MDCStore Database I<br>Setup Wizard                                                                                                    | nstaller Molecular                                                                                   |
| The installer will guide you through the steps required to set up the your computer.                                                                                                    | e MDCStore Database Installer on                                                                     |
| WARNING: This computer program is protected by copyright law<br>Unauthorized duplication or distribution of this program, or any por<br>or criminal penalties, and will be prosecuted to the maximum exter | and international treaties.<br>rtion of it, may result in severe civil<br>nt possible under the law. |
| Cancel                                                                                                    | < Back Next >                                                                                        |

5. Click **Next** and follow the on-screen instructions to set up the MDCStore Data Manager database schema installer.

 In the Confirm Installation dialog, click Next to start the database installation. During the installation, the Setup MDCSTORE dialog is displayed.

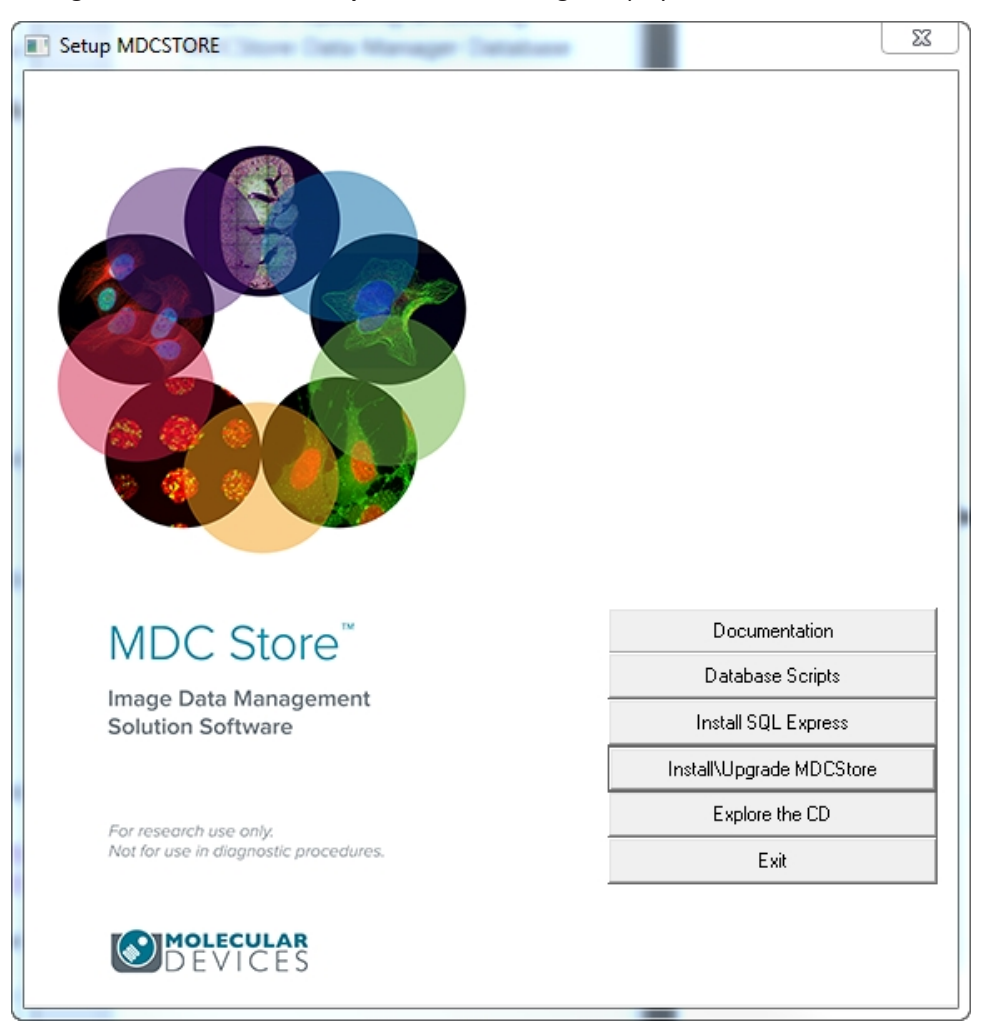

#### 7. Click Install\Upgrade MDCStore.

The **Setup MDCSTORE** message is displayed.

| Setup MD | CSTORE                                                                                                    | 83 |
|----------|----------------------------------------------------------------------------------------------------|----|
| 4        | This will install the MDCStore 2.3 database schema on MS SQL Server, or<br>upgrade an existing MDCStore 2.x schema on MS SQL Server or<br>ORACLE.                                                                     |    |
|          | To install the MDCStore 2.3 schema on ORACLE, you need to execute a<br>script located in the 'Scripts' directory in the Installation folder on your<br>machine or on the Installer Media.                             |    |
|          | If you upgrade an existing database, make sure you have created a database backup, before continuing with this process.                                                                                               |    |
|          | Once the database is upgraded, you may not be able to connect to the<br>database using older versions of AcuityXpress and MetaXpress software<br>(that may be compatible only with an older version of the database). |    |
|          | Do you want to continue?                                                                                                    |    |
|          | Yes No                                                                                                    |    |

8. Click Yes.

The Database Installation and Update dialog is displayed.

| Database Installation and Update                                                        | <b>—</b> × |  |  |
|-----------------------------------------------------------------------------------------|------------|--|--|
| What do you want to do:                                                                 |            |  |  |
| Computer/SQL Instance: IDVWIN7TEST01\SQL SE                                             |            |  |  |
| New database name: MDCStore                                                             |            |  |  |
| <ul> <li>Create database containing demo data</li> <li>Create empty database</li> </ul> | Create     |  |  |
| C Update an existing database                                                           |            |  |  |
| Database Version Computer\SQL Instance                                                  |            |  |  |
|                                                                                         |            |  |  |
| 4                                                                                       |            |  |  |
| C Update a database on the network                                                      | Update     |  |  |
| OK                                                                                      | Close      |  |  |

- 9. Select **Create a new database on this computer**, and then provide the information required to create the database:
  - In the **Computer\SQL Instance** field, select the appropriate instance, such as **COMPUTERNAME\SQLSERVER**.
  - In the **New database name** field, type a name for the new database.
  - Click **Create**, and then specify a directory in which to install the database.
  - Click **Browse** to select the directory.

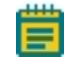

**Note:** Molecular Devices recommends installing the database on a computer with at least two separate partitions, storing the database on the second partition (usually a separate hard drive labeled as "D:") rather than the main partition with the operating system and software. Storing the data on the hard drive that does not have the operating system and main applications running increases performance and ensures that your

data is accessible even if the operating system located on the "C:" drive is damaged or needs to be reinstalled.

Do not install on an external hard drive because it can be turned off and disconnect access to your data.

Do not install on a mapped or network drive for the same reason.

10. Click **OK** to continue.

When the installation is successful, the following message is displayed: **The database** has been installed successfully.

11. In the **Installation Complete** dialog, click **Close**, and then click **OK** in the dialog that confirms the creation of the data source.

The MDCStore Data Manager database schema is installed. To set up user accounts for the MDCStore Data Manager database, see Creating User Accounts for the MDCStore Database on page 13.

### Creating User Accounts for the MDCStore Database

By default, there is a single user account for the SQL Server MDCStore Data Manager database: the **sa** (system administrator) account. If multiple users need to access the database, log in using the **sa** account to create and configure separate accounts for each user so that they do not need to use the **sa** login.

To create user accounts for the MDCStore Data Manager database, use the **MDCStoreTools Utility**. See the *MDCStoreTools Data Management Utility User Guide* included on the MetaXpress Software Installation flash drive.

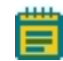

**Note:** The MDCStore Data Manager schema comes pre-installed on the instrument workstation. For the MetaXpress Software version 4.0 and above, the default User Login Name is **MolDev**, the default System Administrator Login Name is **sa**, and the default password for both is moldev.

For versions of the software earlier than 4.0, the default User Login Name and password was **mdc**. You might need to log in using **mdc** if you had an earlier version of the software on your instrument workstation. For increased security, you can change the password for the system administrator to something other than the default password shipped with the system.

### Chapter 3: Installing the MDCStore Data Manager Database Schema for Oracle

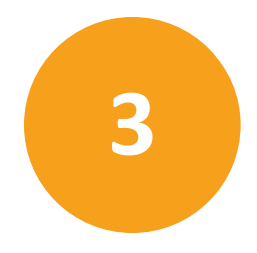

This chapter explains how to install the MDCStore™High Content Data Management Solution version 2.3 database schema for Oracle databases. These instructions are for a new installation of the MDCStore Data Manager database schema only. To update an existing installation of the MDCStore Data Manager database schema, see Updating an Existing MDCStore Data Manager Database Schema on page 49.

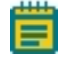

**Note:** If you are using SQL Server do not use these instructions. See Installing the MDCStore Data Manager Database Schema for SQL Server on page 7. To use SQL Server Express, see Installing SQL Server 2014 Express on page 57.

Topics in this section:

- Prerequisites on page 15
- About Installing the MDCStore Data Manager Database Schema Database Schema on Oracle on page 16
- Choosing the Appropriate Installer on page 16
- Using the Standalone Installer on page 17
- Creating Tablespaces and Configuring Users on page 19
- Creating User Accounts for the MDCStore Database on page 22

### **Prerequisites**

Before you install the MDCStore Data Manager database schema, you must set up a server and install the Oracle database software. Both the computer operating system and the database software must be installed with U.S. English as the language setting. For instructions, see the vendor's documentation.

Ē

**Note:** Oracle database names cannot contain spaces or special characters, nor can the name be longer than 23 characters. The names **screening 1** and **screening#2** are not valid database names. The names **screening\_1** and **screening\_2** are valid database names. Limit the characters used for the database names to alphanumeric (0–9, a–z) and underscores (\_).

Molecular Devices recommends that you use a dedicated server for the MDCStore Data Manager database. Using a server that hosts other databases or applications might decrease performance.

### **Required Documents**

Before you install the MDCStore Data Manager database schema, you should review the information in the following documents:

- Molecular Devices High Content Screening Computer Specifications
- Molecular Devices Complete Solution HCS IT Requirements

These documents are available in the knowledge base on the Molecular Devices support site: www.moleculardevices.com/support.

### About Installing the MDCStore Data Manager Database Schema Database Schema on Oracle

There can be significant differences from one version of Oracle to another, and these can affect the way the MDCStore Data Manager database schema is installed and used. For example, Oracle 10g introduced big tablespaces. These have not been tested and they are not described in this document.

Keep these points in mind when installing the schema on Oracle:

- The MDCStore Data Manager database schema can be installed on different partitions.
- There are no restrictions on creating global users in Oracle through the MDCStore Data Manager version 2.3. Administrators must choose a user creation policy that meets their requirements.

Consult a database administrator for more information.

### **Choosing the Appropriate Installer**

The MDCStore Data Manager database schema installer is available on the MetaXpress<sup>®</sup> High-Content Image Acquisition and Analysis Software Installation flash drive and also as a standalone installer. The software must be installed on a 64-bit operating system.

- If you are installing from the MetaXpress Software Installation flash drive, install the provided 64-bit version. For complete instructions, see the *MetaXpress High-Content Image Acquisition and Analysis Software Suite Installation and Update Guide*.
- If you are installing from a standalone installer, make sure that you download the appropriate version. Instructions for using the standalone installer are included in this chapter. See Using the Standalone Installer on page 17.

### Using the Standalone Installer

To install the MDCStore Data Manager database schema from the standalone installer:

1. Log in to the computer where you want to install the MDCStore Data Manager database schema.

If you are installing from the MetaXpress Software Installation flash drive, see the MetaXpress *High Content Image Acquisition and Analysis Software Suite Installation and Update Guide*.

- 2. Right-click the downloaded MDCStore Data Manager archive file and select **Run as** Administrator.
- 3. In the WinZip Self Extractor dialog, click Setup.

The system checks for prerequisites.

4. If required components are missing, a warning is displayed, and you must click **Install** to install the components and continue. Follow the installation instructions for any required components.

When the prerequisite check is complete and all required components are installed, the **MDCStore Database Installer Setup Wizard** dialog is displayed.

| B MDCStore Database Installer                                                                                                    |                                                                          |                                                                          |                                              |
|----------------------------------------------------------------------------------------------------|--------------------------------------------------------------------------|--------------------------------------------------------------------------|----------------------------------------------|
| Welcome to the MDCSto<br>Setup Wizard                                                                                               | ore Database                                                             | e Installer                                                              | DEVICES                                      |
| The installer will guide you through the st<br>your computer.                                                                       | eps required to set up                                                   | ) the MDCStore Data                                                      | abase Installer on                           |
| WARNING: This computer program is pro<br>Unauthorized duplication or distribution of<br>or criminal penalties, and will be prosecut | otected by copyright I<br>f this program, or any<br>ed to the maximum e: | aw and international<br>portion of it, may res<br>ktent possible under l | treaties.<br>ult in severe civil<br>the law. |
|                                                                                                    | Cancel                                                                   | < Back                                                                   | Next >                                       |

- 5. Click **Next** and follow the on-screen instructions to set up the MDCStore Data Manager database schema installer.
- 6. In the **Confirm Installation** dialog, click **Next** to start the database installation.

During the installation, the Setup MDCSTORE dialog is displayed.

7. Click **Database Scripts** to find the location of the installation scripts, and confirm that the scripts are present.

You must run the installer to this point to access the Oracle installation scripts. However, do not continue using the installer to complete the installation.

8. In the Setup MDCStore screen, click Exit.

#### 9. Click Close.

To complete the installation, follow the instructions in Creating Tablespaces and Configuring Users on page 19.

### **Creating Tablespaces and Configuring Users**

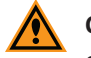

**CAUTION!** Read the whole procedure before starting to setup an MDCStore schema on Oracle.

If the schema contains data DO NOT run the script, because it overwrites the data without warning and corrupts the resulting database.

To preserve existing data, use a new tablespace and schema name when installing MDCStore Data Manager on Oracle.

When setting up a new schema, use a new schema name.

To perform these tasks, you must connect to the Oracle server as user **SYS**, connected as **SYSDBA**. This ensures that you can:

- Create tablespaces
- Create users
- Create groups
- Grant permissions on database objects
- Create and drop in database objects

Molecular Devices recommends that you have the MDCStore Data Manager schema created by a database administrator knowledgeable in Oracle.

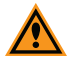

**CAUTION!** The tablespace of the MDCStore Data Manager database must be allowed to expand past its initial size, since the database might grow significantly. Molecular Devicesrecommends starting with 32 GB of space and installing the database on a dedicated data partition, not on the primary drive. Using external hard drives is not recommended since they can be easily turned off, which prevents access to the data.

To create tablespaces and configure users:

- 1. Open the SQL\*Plus Worksheet, which is installed as part of the Oracle client program.
- 2. Connect to the Oracle server as user **SYS**, connected as **SYSDBA**. This requires that you change from the default or **Normal** connection.

 In the SQL\*Plus Worksheet, run the following command to create a tablespace for the MDCStore Data Manager database schema:

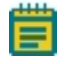

**Note:** In the command, brackets (<>) indicate variables. You must replace this text and the brackets with the appropriate values.

Do not type the brackets themselves. Quotation marks that appear around text, however, are part of the command.

```
CREATE TABLESPACE "<your table space name>"
NOLOGGING
DATAFILE '' SIZE <initial size of the
database (for example, 32000M)>
EXTENT MANAGEMENT LOCAL
SEGMENT SPACE MANAGEMENT AUTO;
COMMIT;
```

**Note:** Using AutoExtend is not recommended. Calculate the space requirements of the database based on the size of experiments you plan to run, and then create additional data files to allow the database to grow. You can approximate the data storage space to be twice the amount of storage required for images.

For the **DATAFILE ''**, use these formats:

- Windows: C:\ORACLE\ORADATA\MDCStore1\MDCStore.ora
- Linux/UNIX: C/opt/oracle/oradata/ora1/MDCStore.dbf

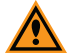

**CAUTION!** The recommendations in this guide are for MDCStore Data Manager database schema installation only. They are not intended to provide guidelines for managing corporate databases. Some options might not be appropriate for certain environments, and your database administrator must determine whether 32 GB is a sufficient starting point. Eventually, the tablespace requirements of the database might increase. 4. To create a global user to be used as the schema provider, run this command:

CREATE USER <global user name> PROFILE "DEFAULT" IDENTIFIED GLOBALLY AS " DEFAULT TABLESPACE "<your table space name>" TEMPORARY TABLESPACE "<your temporary table space name>" QUOTA UNLIMITED ON "<your table space name here>" ACCOUNT UNLOCK; COMMIT; GRANT "CONNECT" TO "<global user name>"; COMMIT;

5. To change your current connection to the schema where you want to install the MDCStore Data Manager database schema, run this command:

```
ALTER SESSION SET CURRENT_SCHEMA = <global user name>;
COMMIT;
```

6. To ensure the schema does not already contain data, run this command:

```
select * from all_objects where owner = '<global user name>';
If there is no response, the schema contains no data.
```

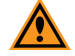

**CAUTION!** If the schema contains data do not run the script, because it overwrites the data without warning and can corrupt the resulting database. To preserve existing data, use a new tablespace and schema name when installing MDCStore Data Manager on Oracle.

- In the SQL\*Plus Worksheet, click File > Open and select the appropriate Installation.sql file. To locate the .sql file, click All Programs > MDCStore > MDCStore Database > Scripts > MDCStore Install Script (Oracle).
- 8. Click **Execute** to create the database in the specified schema.

The MDCStore Data Manager database schema is installed. To set up user accounts for the MDCStore Data Manager database, see Creating User Accounts for the MDCStore Database on page 22.

### Creating User Accounts for the MDCStore Database

By default, there is a single user account for the MDCStore Data Manager database: the **SYSTEM** account. If multiple users need to access the database, log in using the **SYSTEM** account and create and configure separate accounts for each user so that they do not need to use the **SYSTEM** login.

To create user accounts for the MDCStore Data Manager database, use the **MDCStoreTools™ Utility**. See the *MDCStoreTools Database Management Utility User Guide* included on the MetaXpress Software Installation flash drive.

### **Chapter 4: Configuring the Database Client Software**

To test the connection to the MDCStore Data Manager database, you must install and configure the Oracle or SQL Server database client software on a client computer as described in this section.

Topics in this section:

- Prerequisites on page 23
- Information You Need on page 23
- Installing and Configuring the Oracle Client on page 24
- SQL Client Configuration on page 42

### Prerequisites

Before you begin, you must install and configure the MDCStore Data Manager database schema for SQL Server or Oracle as described in the following chapters:

- Installing the MDCStore Data Manager Database Schema for SQL Server on page 7
- Installing the MDCStore Data Manager Database Schema for Oracle on page 15
- **Note:** When installing and setting up an Oracle database client on Windows 7, make sure that you have logged into Windows 7 with full administrator rights, and that you have full access to the folder where the database is to be installed. Molecular Devices recommends that you set the User Access Control (UAC) on the computer to the lowest security setting.

### **Information You Need**

When you configure the database clients, you need to know:

- The port number and other settings used by your MDCStore database.
- Whether your operating system and database software are 32-bit or 64-bit.

### Installing and Configuring the Oracle Client

If you are using an Oracle database, you must install and configure the Oracle client drivers and services on all MDCStore Data Manager clients as described in this section.

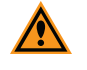

**CAUTION!** You must install the database client (32-bit or 64-bit) that matches your operating system.

Oracle installation and configuration tasks include:

- Oracle Client Installation and Configuration on page 24
- Configuring the Oracle Net Service on page 34
- Configuring the Oracle ODBC Data Source on page 38

### **Oracle Client Installation and Configuration**

To install and configure the Oracle client:

- 1. Log in to the client computer.
- Download the appropriate Oracle database client drivers from http://www.oracle.com/technology/software/products/database/index.html.
  - Note: You must install the appropriate version of the database client to access the database. The 64-bit version of the database client must be installed with the 64-bit version of the MetaXpress Software to connect to the database. The AcuityXpress software is only a 32-bit application, which requires the installation of the 32-bit version of the database client.
- 3. Unzip the downloaded package and double-click setup.exe to start the installation.
- 4. In the Welcome dialog, click **Next**.

| 🎒 Oracle Database Client 12c Relea                                                                                          | ase 1 Installer - Step 1 of 6                                                                                                    |
|----------------------------------------------------------------------------------------------------|----------------------------------------------------------------------------------------------------|
| Select Installation Type                                                                                                    |                                                                                                    |
| Select Installation Type<br>Select Product Languages<br>Perform Prerequisite Checks<br>Summary<br>Install Product<br>Finish | What type of Installation do you want?         Installs Instant Client (350.0MB)         Installs Instant Client Software         Administrator (1.5GB)         Installs the management console, management tools, networking services, utilities and basic client software.         Runtime (1.1GB)         Installs tools for developing applications, networking services and basic client software.         Custorn         Enables you to choose individual components to install. |
|                                                                                                    | < Back Next > Install Cancel                                                                                                    |

5. In the **Select Installation Type** dialog, click **Custom**.

 If your system uses a language other than English (United States), click Product Languages, select English (United States) and then click Next. This ensures that the Oracle installers use English (United States) regional and language settings, which are required for the MDCStore Data Manager.

| 🚳 Oracle Database Client 12c Release 1 Installer - Step 2 of 6      |                                                                                                    |  |
|---------------------------------------------------------------------|----------------------------------------------------------------------------------------------------|--|
| Select Product Languages                                            |                                                                                                    |  |
| A Select Installation Type                                          | Select the languages in which your product will run.                                                                                                    |  |
| Select Product Languages                                            | Available languages: Selected languages:                                                                                                    |  |
| Perform Prerequisite Checks<br>Summary<br>Install Product<br>Finish | Arabic<br>Bengaii<br>Brazilian Portuguese<br>Bulgarian<br>Canadian French<br>Catalan<br>Croatian<br>Czech<br>Danish<br>Dutch<br>Egyptian<br>English (United Kingdom)<br>Estonian<br>Finnish<br>French<br>German<br>Greek<br>Hebrew<br>Hungarian |  |
| Help                                                                | < Back Next > Install Cancel                                                                                                    |  |

7. In the **Specify Oracle Home User** dialog, specify the **Windows User** and **Password** and then click **Next**.

| 🛃 Oracle Database Client 12c Release 1 Installer - Step 3 of 8                                       |                                                                                                    |    |
|----------------------------------------------------------------------------------------------------|----------------------------------------------------------------------------------------------------|----|
| Specify Oracle Home User                                                                             |                                                                                                    |    |
| Select Installation Type                                                                             | Use Windows Built-in Account or specify a standard Windows User Account (not an Administrator account) to<br>install and configure the Oracle Home. This account is used for running the Windows Services for the Oracle<br>Home. Do not log in using this account to perform administrative tasks. |    |
| Oracle Home User Selection                                                                           | Use Existing Windows User                                                                                                    |    |
| Specify Installation Location<br>Perform Prerequisite Checks<br>Summary<br>Install Product<br>Finish | Liser Name: OracleSvc   Password: •   Uger Name: •   Password: •   Confirm Password: •   The newly created user is denied Windows logon privileges.                                                                                                    |    |
| Help                                                                                                 | < <u>Back</u> <u>N</u> ext> Install Cancel                                                                                                    | // |

8. In the **Specify Installation Location** dialog, select the installation location and then click **Next**.

| 🍰 Oracle Database Client 12c Release :                                | 1 Installer - Step 4 of 8                                                                                                    |
|-----------------------------------------------------------------------|----------------------------------------------------------------------------------------------------|
| Specify Installation Location                                         |                                                                                                    |
| Select Installation Type           Y         Select Product Languages | Specify an Oracle base path to place all Oracle software and configuration-related files. This location is the<br>Oracle base directory. |
| Oracle Home User Selection                                            | Oracle base: D:\app\OracleSvc                                                                                                    |
| Specify Installation Location                                         |                                                                                                    |
| Perform Prerequisite Checks                                           | Specify a location for storing Oracle software files. This location is the Oracle home directory.                                        |
| Ú Summary                                                             | Software location: D:\app\OracleSvc\product\12.1.0\client_1  Browse                                                                      |
| <ul> <li>Install Product</li> </ul>                                   |                                                                                                    |
| ບໍ່ Finish                                                            |                                                                                                    |
|                                                                       |                                                                                                    |
|                                                                       |                                                                                                    |
|                                                                       |                                                                                                    |
|                                                                       |                                                                                                    |
|                                                                       |                                                                                                    |
|                                                                       |                                                                                                    |
|                                                                       |                                                                                                    |
|                                                                       |                                                                                                    |
|                                                                       |                                                                                                    |
|                                                                       |                                                                                                    |
|                                                                       |                                                                                                    |
| Help                                                                  | < Back Next > Install Cancel                                                                                                    |

- 9. In the **Available Product Components** dialog, ensure that the following check boxes are selected:
  - Oracle Administration Assistant for Windows
  - Oracle ODBC Driver
  - Oracle Net
  - SQL Plus
  - Oracle Connection Manager

| Oracle Database Client 12c Release     Available Product Componen | nstaller - Step 5 of 9                           | 12 <sup>c</sup> |
|-------------------------------------------------------------------|--------------------------------------------------|-----------------|
| <ul> <li>Select Installation Type</li> </ul>                      | Component Name                                   |                 |
| T <u>Sciect installation rype</u>                                 | Oracle Java Client                               |                 |
| Select Product Languages                                          | SQL*Plus                                         |                 |
| Oracle Home User Selection                                        | Oracle JDBC/THIN Interfaces                      |                 |
|                                                                   | Oracle Internet Directory Client                 |                 |
| Specify Installation Location                                     | Oracle Call Interface (OCI)                      |                 |
| 🙊 Available Product Component:                                    | Oracle Programmer                                |                 |
| Perform Prerequisite Checks                                       | Oracle XML Development Kit                       |                 |
|                                                                   | Oracle Advanced Security                         |                 |
| Summary                                                           | OLAP Analytic Workspace Manager and Worksheet    |                 |
| Unstall Product                                                   | Oracle Net                                       |                 |
|                                                                   | Oracle Connection Manager                        |                 |
| O Finish                                                          | Oracle Net Listener                              |                 |
|                                                                   |                                                  |                 |
|                                                                   | Oracle Clusterware High Availability API         |                 |
|                                                                   | Oracle SQL Developer                             |                 |
|                                                                   | Oracle Scheduler Agent                           |                 |
|                                                                   | Oracle Services For Microsoft Transaction Server |                 |
|                                                                   | Oracle Administration Assistant for Windows      |                 |
|                                                                   | Oracle Provider for OLE DB                       |                 |
|                                                                   | Reset Defaults Select all                        | -Select all     |
|                                                                   |                                                  |                 |
| Help                                                              | < Back Next > Install                            | Cancel          |

10. Click Next.

11. Resolve any issues identified in the **Perform Prerequisite Checks** dialog, and then click **Next**.

| 🍰 Oracle Database Client 12c Release | 1 Installer - Step 6 of 9                                                                                                    |
|--------------------------------------|----------------------------------------------------------------------------------------------------|
| Perform Prerequisite Check           |                                                                                                    |
| Select Installation Type             | Verifying that the target environment meets minimum installation and configuration requirements for products you<br>have selected. This can take time. Please wait. |
| Oracle Home Liser Selection          | 0%                                                                                                    |
| Specify Installation Location        | Preparing to perform checks                                                                                                    |
| Available Product Components         |                                                                                                    |
| Perform Prerequisite Checks          |                                                                                                    |
| y Summary                            |                                                                                                    |
| Install Product                      |                                                                                                    |
| U Finish                             |                                                                                                    |
|                                      |                                                                                                    |
|                                      |                                                                                                    |
|                                      |                                                                                                    |
|                                      |                                                                                                    |
|                                      |                                                                                                    |
|                                      |                                                                                                    |
|                                      |                                                                                                    |
|                                      |                                                                                                    |
|                                      |                                                                                                    |
| Help                                 | < Back Next > Install Cancel                                                                                                    |

12. In the **Summary** dialog, expand the **New Installations** section to verify that the installation summary includes the correct version of the ODBC driver, and then click **Install**.

| 🎒 Oracle Database Client 12c Release                                                                                                    | : 1 Installer - Step 7 of 9 💼 🔳 💌                                                                                                    |
|----------------------------------------------------------------------------------------------------|----------------------------------------------------------------------------------------------------|
| Summary                                                                                                    |                                                                                                    |
| Select Installation Type<br>Select Product Languages<br>Oracle Home User Selection<br>Specify Installation Location<br>Available Product Components<br>Perform Prerequisite Checks<br>Summary<br>Install Product<br>Finish | Oracle Database Client 12c Release 1 Installer Global Settings Source Location: C: 'temploracle12c/client'Install!stage/products.xml Install Type: Custom [Edit] Oracle Base: D: 'applOracleSvc [Edit] Oracle Home location: D: 'applOracleSvc/product1/2.1.0/client_1 [Edit] Oracle Home User Selection: OracleSvc [Edit] |
|                                                                                                    | Save Response File                                                                                                    |
| Help                                                                                                    | < Back Next > Install Cancel                                                                                                    |

The software installs.

| 🍰 Oracle Database Client 12c Release                                                                                                    | LInstaller - Step 8 of 9                                                                                                    |                                                                   |
|----------------------------------------------------------------------------------------------------|----------------------------------------------------------------------------------------------------|-------------------------------------------------------------------|
| Install Product                                                                                                    |                                                                                                    |                                                                   |
| Select Installation Type<br>Select Product Languages<br>Oracle Home User Selection<br>Specify Installation Location<br>Available Product Components | Progress 83% Starting 'Oracle Net Configuration Assistant'                                                                             |                                                                   |
| Summary<br>Install Product<br>Finish                                                                                                    | Oracle Client Installation     Prepare     Copy files     Setup     Oracle Client Configuration     Oracle Net Configuration Assistant | Succeeded<br>Succeeded<br>Succeeded<br>In Progress<br>In Progress |
| Неф                                                                                                    | ORACLE 12 <sup>C</sup><br>DATABASE                                                                                                    | Details Retry Skip                                                |

13. When the **Oracle Net Configuration Assistant: Welcome** dialog is displayed, click **Cancel** then click **Yes**.

| 🙆 Oracle Net Configuration Assistant: Welcome | 8 |
|-----------------------------------------------|---|
| eps,                                          |   |
| Cancel Help Sack Next S                       |   |

14. When the Oracle Net Configuration Assistant failed dialog is displayed, click OK.

| Oracle Database Client 12c Releas | e 1 Installer - Step 8 of 9                   | DRACLE 12        |
|-----------------------------------|-----------------------------------------------|------------------|
|                                   |                                               | DATABASE         |
| C Select Installation Type        | Progress                                      |                  |
| Select Product Languages          | 100%                                          |                  |
| Oracle Home User Selection        | Starting 'Oracle Net Configuration Assistant' |                  |
| Specify Installation Location     |                                               |                  |
|                                   |                                               |                  |
| Available Product Components      | _ Status                                      |                  |
| Perform Prerequisite Checks       |                                               | Succeeded        |
| Summary                           | • Prepare                                     | Succeeded        |
| Inetall Product                   | ✓ • Copy files                                | Succeeded        |
|                                   | 🖌 🖌 Setup                                     | Succeeded        |
| <u>Finish</u>                     | X Oracle Client Configuration                 | Failed           |
|                                   | Oracle Net Configuration Assistant            | Failed           |
| Oracle Database Clien             | t 12c Release 1 Installer                     |                  |
|                                   | OK Details                                    | Details Retry Sk |
|                                   | DATABASE 12                                   |                  |
|                                   |                                               |                  |

15. Follow the on-screen instructions to complete the installation. If prompted, skip any additional service configurations during this installation.

The Oracle client software installation is complete.

### **Configuring the Oracle Net Service**

To configure the Oracle Net Service:

 On the MDCStore server or client, click Start > All Programs > Oracle Client > Configuration and Migration Tools > Net Manager.

| 😸 Oracle Net Manager - C:\app\AdminUser\product\11                                                                                                    | 1.0\client_2\NETWORK\ADMIN\                                                                                                    |
|----------------------------------------------------------------------------------------------------|----------------------------------------------------------------------------------------------------|
| Eile Edit Command <u>H</u> elp                                                                                                    |                                                                                                    |
| C-220 Oracle Net Configuration       C-220 Oracle Net Configuration       C-200 Oracle Net Configuration       C-200 Oracle Net Config |                                                                                                    |
|                                                                                                    | The Service Naming folder allows you to configure the local naming<br>method. The local naming method is one of the Naming Methods that<br>allows you to resolve a simple name, a net service name, into the<br>information required to connect to a database or service. |
|                                                                                                    | An end user enters the connect string that includes the net service<br>, name:                                                                                                    |
|                                                                                                    | ,<br>CONNECT username/password@net_service_name                                                                                                    |
|                                                                                                    | To see if net service names have been created in a TNSNAMES.ORA<br>file: Double-click the Service Naming folder. If no net service names<br>exist, click "+" on the toolbar or choose Edit > Create.                                                                      |
|                                                                                                    | See Also: "Local > ??????????????? in the help contents.                                                                                                    |

In the Oracle Net Manager window, select Service Naming, and then click the green plus sign (\*).

The Net Service Name wizard is displayed.

3. In the **Welcome** dialog, in the **Net Service Name** field, type a name for the service, and then click **Next**.

| 🐺 Net Service Name Wizard: W | elcome 🔀                                                                                                    |
|------------------------------|----------------------------------------------------------------------------------------------------|
| /                            | To access an Oracle database, or other service, across the network<br>you use a net service name. This wizard will help you create a net<br>service name.<br>Enter the name you want to use to access the database or service.<br>It can be any name you choose. |
|                              | Net Service Name:                                                                                                    |
| Cancel                       | < Back Next >>                                                                                                    |

4. In the **Protocol** dialog, select TCP/IP, and then click **Next**.

| 😽 Net Service Name Wizard, p | age 2 of 5: Protocol                                                                                                    |
|------------------------------|----------------------------------------------------------------------------------------------------|
|                              | To communicate with the database across a network, a network<br>protocol is used. Select the protocol used for the database you want to<br>access.<br><u>TCP/IP (Internet Protocol)</u><br>TCP/IP with SSL (Secure Internet Protocol)<br>Named Pipes (Microsoft Networking)<br>IPC (Local Database) |
| Cancel                       | 🔇 Back Next >>                                                                                                    |

 In the Protocol Settings dialog, type the host name of the server that hosts your Oracle database and the port number that the database server listens to, and then click Next. The default Port Number for Oracle is 1521.

| 🐺 Net Service Name Wizard, pa | ige 3 of 5: Protocol Settings                                                                                                    |
|-------------------------------|----------------------------------------------------------------------------------------------------|
|                               | To communicate with the database using the TCP/IP protocol, the<br>database computer's host name is required. Enter the TCP/IP host<br>name for the computer where the database is located. |
|                               | Host Name: MDCStoreHost                                                                                                    |
|                               | A TCP/IP port number is also required. The port number for Oracle<br>databases is usually 1521. You should not normally need to specify<br>a different port number.                         |
|                               | Port Number: 1521                                                                                                    |
| Cancel                        | 🔇 Back Next 📎                                                                                                    |

6. In the **Service** dialog, type the service name that is used by the Oracle database you are connecting to, or provide the system identifier, and then click **Next**.

| 🐺 Net Service Name Wizard, p | age 4 of 5: Service                                                                                                    | <b>—</b>                                                                                                    |
|------------------------------|----------------------------------------------------------------------------------------------------|----------------------------------------------------------------------------------------------------|
|                              | To identify the database or service you<br>name, for Oracle8i 8.1 or later, or syst<br>8.0 database versions. The service na<br>database is normally its global databa | u must provide either its service<br>tem identifer (SID), for Oracle8<br>ame for an Oracle8i or later<br>ase name. |
|                              | (Oracle8i or later) Service Name:                                                                                                    |                                                                                                    |
|                              | C (Oracle8 or Previous) SID:                                                                                                    | ORCL                                                                                                    |
|                              | Optionally, you can choose if you wan<br>server database connection. The defa<br>decide.                                                                               | t a shared, dedicated or pooled<br>ault is to let the database                                                     |
|                              | Connection Type:                                                                                                    | Database Default                                                                                                   |
| Cancel                       | Back                                                                                                    | Next >>                                                                                                    |

7. Click **Test** to verify your settings.

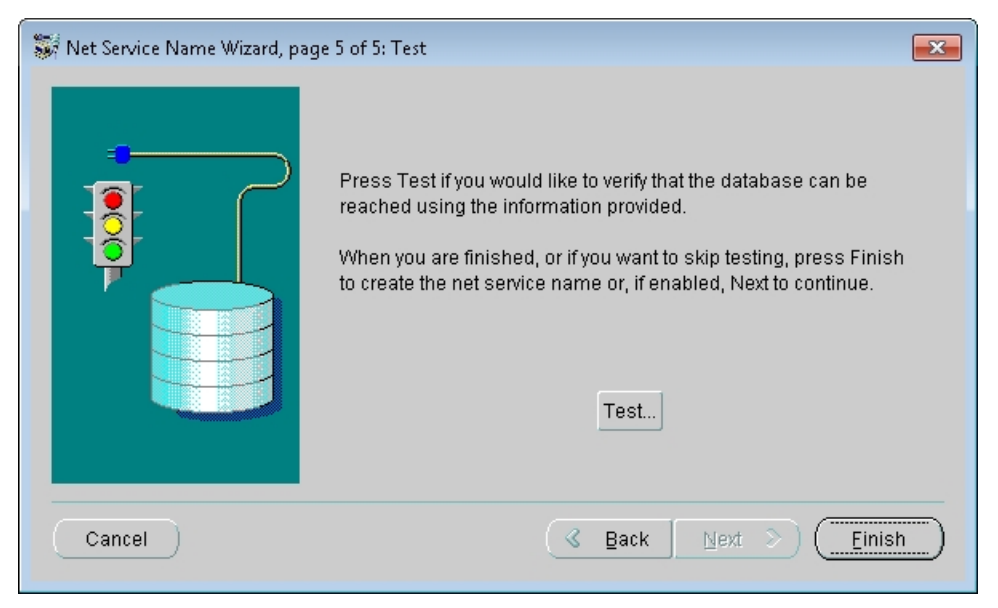

If the configuration is complete, a confirmation message is displayed.

If a problem is detected try changing the *username* and *password* to a valid account and click **Test** to verify your settings again.

### **Configuring the Oracle ODBC Data Source**

32-bit applications can use only data sources configured with a 32-bit ODBC driver and 64-bit applications can use only data sources configured with a 64-bit ODBC driver.

Molecular Devices recommends that you configure new data sources using the **New Data Source** button on the dialog that is displayed when you start the MetaXpress Software. For instructions, see "Set Up the MetaXpress Software" in the MetaXpress Software *Installation Guide* included on the MetaXpress Software Installation flash drive.

If you do not have MetaXpress Software or AcuityXpress Software installed on the client computer, you can configure the ODBC data source using the Administrative Tools section of the Windows Control Panel as described in the following procedure.

**Note:** If your client computer is running Microsoft Windows 7, and if the User Access Control (UAC) is enabled, you must log in using the main Administrator account, not the local Administrator account, to create a data source. To access UAC, go to **Control Panel > User Accounts**.

You can use this procedure to configure a data source.

**Note:** Do not use this procedure if you have MetaXpress Software or AcuityXpress Software installed on the client computer. Molecular Devices recommends that you configure new data sources by clicking the **New Data Source** button on the dialog that is displayed when you start the MetaXpress Software. For instructions, see "Set Up the MetaXpress Software" in the MetaXpress Software Installation Guide included on the MetaXpress Software Installation flash drive.

To configure the Oracle ODBC data source using Control Panel:

- 1. On the client computer, go to the **Administrative Tools** section of the Windows Control Panel.
- 2. in the Administrative Tools list, double-click Data Sources (ODBC), and then click the System DSN tab.

| 🐺 ODBC Data Source Administrator                                                                                                    | ×                                           |
|----------------------------------------------------------------------------------------------------|---------------------------------------------|
| User DSN System DSN File DSN Drivers Tracing Connect                                                                                             | ion Pooling About                           |
| System Data Sources:                                                                                                    |                                             |
| Name Driver                                                                                                    | Add                                         |
|                                                                                                    | Remove                                      |
|                                                                                                    | Configure                                   |
|                                                                                                    |                                             |
|                                                                                                    |                                             |
|                                                                                                    |                                             |
|                                                                                                    |                                             |
| An ODBC System data source stores information about the indicated data provider. A System data source is on this machine, including NT services. | t how to connect to<br>visible to all users |
| OK Cancel App                                                                                                    | bly Help                                    |

3. Click Add.

| Create New Data Source |                                                                          |                                               | ×                          |
|------------------------|--------------------------------------------------------------------------|-----------------------------------------------|----------------------------|
|                        | Select a driver for which you wa<br>Name<br>Oracle in OraClient11g_home2 | nt to set up a data<br>Version<br>11.01.00.07 | a source.<br>Comp<br>Oracl |
|                        |                                                                          |                                               |                            |
|                        | •                                                                        |                                               | ł                          |
|                        | < Back                                                                   | Finish                                        | Cancel                     |

4. In the **Create New Data Source** dialog, select the Oracle driver provided by Oracle Corporation.

5. Click Finish.

The Oracle ODBC Driver Configuration property sheet is displayed.

| Oracle ODBC Driver Configu                                                                                                    | uration                   |
|----------------------------------------------------------------------------------------------------|---------------------------|
| Data Source Name<br>Description                                                                                                    | MDCSTORE_ORACLE           |
| TNS Service Name                                                                                                    | MDCStore Help             |
| User ID                                                                                                    | system Test Connection    |
| Application       Oracle       Workarounds       SQLServer Migration         Enable Result Sets       Image: Complex Complex Comp |                           |
| Numeric Settings                                                                                                    | Use Oracle NLS settings 🔹 |
|                                                                                                    |                           |

- 6. In the **Data Source Name** field, type the name of your data source. This name must be the same for all MDCStore Data Manager servers and clients.
- 7. In the **TNS Service Name** field, select a name from the list. The TSN Name must match the name of the service that is set up in the Oracle Net Manager.
- 8. In the **User ID** field, type the ID of a user account that has access to the MDCStore Data Manager database.
- 9. Click Test Connection.

If the connection test is successful, data source configuration is complete. If a problem is detected, change your connection settings and try again.

### **SQL Client Configuration**

If you are using the SQL Server database, you can configure the SQL client on the MDCStore Data Manager clients as described in this section.

### **Configuring the SQL Client**

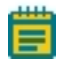

**NOTE:** 32-bit applications can use only data sources configured with a 32-bit ODBC driver and 64-bit applications can use only data sources configured with a 64-bit ODBC driver. AcuityXpress Software only supports a 32-bit ODBC connection.

Molecular Devices recommends that you configure new data sources by clicking the **New Data Source** button on the dialog that is displayed when you start the MetaXpress Software or AcuityXpress Software. For instructions, see *Setting Up the MetaXpress Software* in the *MetaXpress Software Installation Guide* included on the MetaXpress Software Installation flash drive.

If you do not have MetaXpress Software or AcuityXpress Software installed on the client computer, you can configure the ODBC data source using the Administrative Tools section of the Windows Control Panel as described in the following procedure.

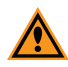

**CAUTION!** Do not use this procedure if you have MetaXpress Software or AcuityXpress Software installed on the client computer. Molecular Devices recommends that you configure new data sources by clicking the **New Data Source** button on the dialog that is displayed when you start the MetaXpress Software. For instructions, see "Setting Up the MetaXpress Software" in the MetaXpress Software *Installation Guide* included on the MetaXpress Software Installation flash drive.

To configure the SQL client using Control Panel:

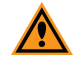

**CAUTION!** The following procedure is only for the 64-bit version of MetaXpress Software and will not work for the 32-bit version of AcuityXpress Software.

- 1. Log in to the client computer.
- 2. Go to the Administrative Tools section of the Windows Control Panel.

| 👼 ODBC 🛛 | )ata Source Ad                              | ministrator                                 | ,                                     |                                   |                                  | ×                                   |
|----------|---------------------------------------------|---------------------------------------------|---------------------------------------|-----------------------------------|----------------------------------|-------------------------------------|
| User DSN | System DSN                                  | File DSN                                    | Drivers                               | Tracing                           | Connection                       | Pooling About                       |
| System [ | Data Sources:                               |                                             |                                       |                                   |                                  |                                     |
| Name     | Driver                                      |                                             |                                       |                                   |                                  | Add                                 |
|          |                                             |                                             |                                       |                                   |                                  | Remove                              |
|          |                                             |                                             |                                       |                                   |                                  | Configure                           |
|          |                                             |                                             |                                       |                                   |                                  |                                     |
|          |                                             |                                             |                                       |                                   |                                  |                                     |
|          |                                             |                                             |                                       |                                   |                                  |                                     |
|          |                                             |                                             |                                       |                                   |                                  |                                     |
|          | An ODBC Sy<br>the indicated<br>on this mach | stem data s<br>data provid<br>ine, includin | ource stor<br>ler. A Sy:<br>g NT serv | es informa<br>stem data<br>rices. | tion about ho<br>source is visib | w to connect to<br>ble to all users |
|          | (                                           | OK                                          |                                       | ancel                             | Apply                            | Help                                |

4. Click Add.

| Create New Data Source |                       |                                    | ×                                        |
|------------------------|-----------------------|------------------------------------|------------------------------------------|
|                        | Select a driver for w | hich you want to se                | t up a data source.                      |
|                        | Name                  | Version                            | Company                                  |
|                        | SQL Native Client     | 2005.90.1399.00<br>6.01.7600.16385 | Microsoft Corporat<br>Microsoft Corporat |
|                        | <u>ا</u>              |                                    | •                                        |
|                        | < B)                  | ack Finish                         | Cancel                                   |

5. In the Create New Data Source dialog, select SQL Server, and then click Finish.

| This wizard will help you create an ODBC data source that you can use | 0                                                                                                  |  |  |  |
|-----------------------------------------------------------------------|----------------------------------------------------------------------------------------------------|--|--|--|
| connect to SQL Server.                                                | This wizard will help you create an ODBC data source that you can use to<br>connect to SQL Server. |  |  |  |
| What name do you want to use to refer to the data source?             |                                                                                                    |  |  |  |
| Name: MDCStore                                                        |                                                                                                    |  |  |  |
| How do you want to describe the data source?                          | How do you want to describe the data source?                                                       |  |  |  |
| Description: MDCStore Database                                        |                                                                                                    |  |  |  |
| Which SQL Server do you want to connect to?                           | Which SQL Server do you want to connect to?                                                        |  |  |  |
| Server: (local)                                                       | Server: (local)                                                                                    |  |  |  |
|                                                                       |                                                                                                    |  |  |  |
|                                                                       |                                                                                                    |  |  |  |
|                                                                       | _                                                                                                  |  |  |  |
| Finish Next > Cancel Help                                             |                                                                                                    |  |  |  |

6. In the first dialog of the **Create a New Data Source to SQL Server** wizard, type the name and description of the SQL Server data source, select the server you want to connect to, and then click **Next**.

**Note:** If you do not see your local server listed, try using (local) \Instance [for example, (local) \SQLEXPRESS].

| Create a New Data Sourc   | :e to SQL Server                                                                                                    |  |  |
|---------------------------|----------------------------------------------------------------------------------------------------|--|--|
|                           | How should SQL Server verify the authenticity of the login ID?<br>With Windows NT authentication using the network login ID.<br>With SQL Server authentication using a login ID and password |  |  |
|                           | <ul> <li>entered by the user.</li> <li>To change the network library used to communicate with SQL Server, click Client Configuration.</li> </ul>                                             |  |  |
|                           | Connect to SQL Server to obtain default settings for the additional configuration options.                                                                                                   |  |  |
| Password:                 |                                                                                                    |  |  |
| < Back Next > Cancel Help |                                                                                                    |  |  |

7. In the second dialog of the wizard, provide authentication information, and then click **Next**.

| Create a New Data Sour | ce to SQL Server 💽                                                                                                    |
|------------------------|----------------------------------------------------------------------------------------------------|
|                        | Change the default database to:  Default)  Attach database filename:                                                                                                    |
|                        | <ul> <li>Create temporary stored procedures for prepared SQL statements and drop the stored procedures:</li> <li>Only when you disconnect.</li> <li>When you disconnect and as appropriate while you are connected.</li> <li>Use ANSI quoted identifiers.</li> <li>Use ANSI nulls, paddings and warnings.</li> <li>Use the failover SQL Server if the primary SQL Server is not available.</li> </ul> |
|                        | < Back Next > Cancel Help                                                                                                    |

8. In the third dialog of the wizard, select the **Change the default database** to check box and choose the database you are using as the MDCStore Data Manager database.

9. Select the Use ANSI quoted identifiers and Use ANSI nulls, paddings and warnings check boxes, and then click Next.

| Create a New Data Sourc | e to SQL Server                                                                                                    |
|-------------------------|----------------------------------------------------------------------------------------------------|
|                         | Change the language of SQL Server system messages to: (Default) Use strong encryption for data                             |
|                         | Perform translation for character data           Use regional settings when outputting currency, numbers, dates and times. |
|                         | Save long running queries to the log file:                                                                                 |
|                         | C:\Users\ADMINU~1\AppData\Local\Temp\QUEF Browse                                                                           |
|                         | Long query time (milliseconds): 30000                                                                                      |
|                         | Log ODBC driver statistics to the log file:                                                                                |
|                         | C:\Users\ADMINU~1\AppData\Local\Temp\STAT Browse                                                                           |
|                         |                                                                                                    |
|                         | < Back Finish Cancel Help                                                                                                  |

- 10. Select the Perform translation for character data check box.
- 11. Clear the Use regional settings when outputting currency, numbers, dates, and times check box, and then click Finish.
- 12. In the final dialog of the wizard, test your data source connection by clicking **Test data source** and then following the on-screen instructions.

### Chapter 5: Updating an Existing MDCStore Data Manager Database Schema

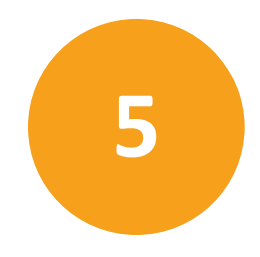

This section explains how to update the MDCStore Data Manager database schema from version 2.0 or above to version 2.3.

Topics in this section:

- Prerequisites on page 23
- Information You Need on page 23
- Installing and Configuring the Oracle Client on page 24
- SQL Client Configuration on page 42

#### **Prerequisites**

Before you install the MDCStore Data Manager database schema, verify that the current version is version 2.0 or later. If you have an earlier version of the MDCStore Data Manager database schema, you must update to at least version 2.0 before you can update to version 2.3. For instructions, see the MDCStore Data Manager 2.0 installation guide, which is included on the MetaXpress Software and AcuityXpress Software version 2.0 CDs.

In addition, Molecular Devices highly recommends that you back up your database before you update the schema.

Note: Molecular Devices is not responsible for damage to existing user data that could happen due to network problems, power failure, unexpected termination of the update process, or customization of the existing MDCStore Data Manager database. You should make a full backup of the database before beginning the update.

### **Required Documents**

Before you install the MDCStore Data Manager database schema, you should review the information in the following documents:

- Molecular Devices High Content Screening Computer Specifications
- Molecular Devices Complete Solution HCS IT Requirements

These documents are available in the knowledge base on the Molecular Devices support site: www.moleculardevices.com/support.

### **Choosing the Appropriate Installer**

The MDCStore Data Manager database schema installer is available on the MetaXpress<sup>®</sup> High-Content Image Acquisition and Analysis Software Installation flash drive and also as a standalone installer. The software must be installed on a 64-bit operating system.

- If you are installing from the MetaXpress Software Installation flash drive, install the provided 64-bit version. For complete instructions, see the *MetaXpressHigh-Content Image Acquisition and Analysis Software Suite Installation and Update Guide*.
- If you are installing from a standalone installer, make sure that you download the appropriate version. Instructions for using the standalone installer are included in this chapter. See Using the Standalone Installer on page 8.

### Updating from Version 2.0 or Newer to Version 2.3 Using the Standalone Installer

To update the MDCStore Data Manager database schema from the standalone installer:

- 1. Log in to the computer where you want to install the MDCStore Data Manager database schema.
  - For SQL, use sa as the login name.
  - For Oracle, use system as the login name.

If you are installing from the MetaXpress Software Installation flash drive, see the *MetaXpress High-Content Image Acquisition and Analysis Software Suite Installation and Update Guide*.

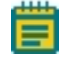

**Note:** If your database administrator has deactivated or removed this account from the MDCStore Data Manager, you now need access made available.

- 2. Right-click the downloaded MDCStore Data Manager archive file and select **Run as** Administrator.
- In the WinZip Self Extractor dialog, click Setup. The system checks for prerequisites.

4. If required components are missing, a warning is displayed, and you must click **Install** to install the components and continue. Follow the installation instructions for any required components.

When the prerequisite check is complete and all required components are installed, the **MDCStore Database Installer Setup Wizard** dialog is displayed.

| B MDCStore Database Installer                                                                                                    |                                                                                                    |
|----------------------------------------------------------------------------------------------------|----------------------------------------------------------------------------------------------------|
| Welcome to the MDCStore Database<br>Setup Wizard                                                                                                    | Installer Molecular                                                                                      |
| The installer will guide you through the steps required to set up the your computer.                                                                                                    | he MDCStore Database Installer on                                                                        |
| WARNING: This computer program is protected by copyright law<br>Unauthorized duplication or distribution of this program, or any po<br>or criminal penalties, and will be prosecuted to the maximum exte | v and international treaties.<br>ortion of it, may result in severe civil<br>ent possible under the law. |
| Cancel                                                                                                    | < Back Next >                                                                                            |

5. Click **Next** and follow the on-screen instructions to set up the MDCStore Data Manager database schema installer.

 In the Confirm Installation dialog, click Next to start the database installation. During the installation, the Setup MDCSTORE dialog is displayed.

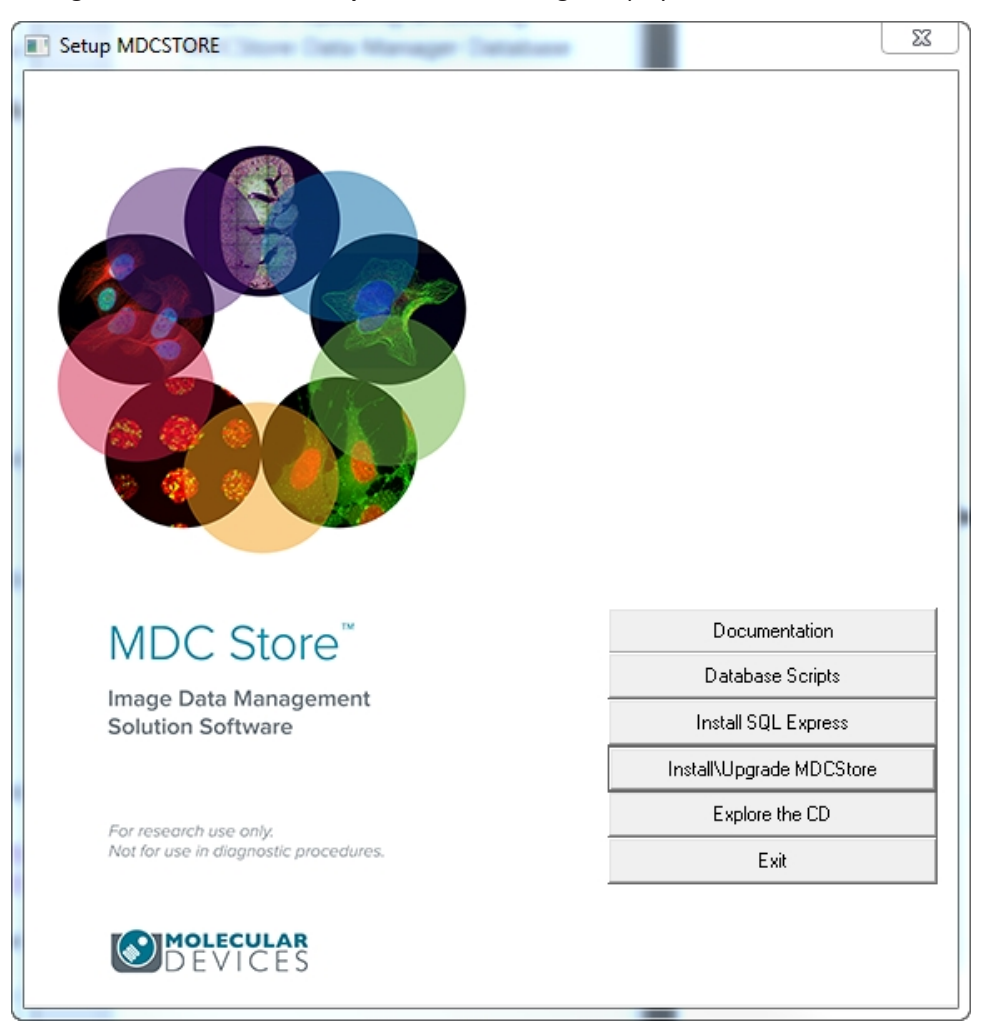

#### 7. Click Install\Upgrade MDCStore.

The Setup MDCSTORE message is displayed.

| Setup MD | CSTORE S3                                                                                                    |  |  |
|----------|----------------------------------------------------------------------------------------------------|--|--|
| Â        | This will install the MDCStore 2.3 database schema on MS SQL Server, or upgrade an existing MDCStore 2.x schema on MS SQL Server or ORACLE.                                                                           |  |  |
|          | To install the MDCStore 2.3 schema on ORACLE, you need to execute a<br>script located in the 'Scripts' directory in the Installation folder on your<br>machine or on the Installer Media.                             |  |  |
|          | If you upgrade an existing database, make sure you have created a database backup, before continuing with this process.                                                                                               |  |  |
|          | Once the database is upgraded, you may not be able to connect to the<br>database using older versions of AcuityXpress and MetaXpress software<br>(that may be compatible only with an older version of the database). |  |  |
|          | Do you want to continue?                                                                                                    |  |  |
|          | Yes No                                                                                                    |  |  |

8. Click Yes.

The Database Installation and Update dialog is displayed.

| Database Installation and Update                                               | <b>—</b> ו |
|--------------------------------------------------------------------------------|------------|
| What do you want to do:                                                        |            |
| C Create a new database on this computer                                       |            |
| Computer\SQL Instance: IDVwIN7TEST01\SQL_SE -                                  |            |
| New database name: MDCStore                                                    |            |
| C Create database containing demo data                                         |            |
| Create empty database                                                          | Lreate     |
| C Hadata an anisting database                                                  |            |
| Ve Opdate an existing database                                                 |            |
| Update a database on this computer                                             |            |
| Database Version Computer\SQL Instance                                         |            |
| MDCStore 2.3.0 IDVWIN7TESTUT/SQLEXPR<br>MDCStoreMX 2.3.0 IDVWIN7TEST01/SQLEXPR |            |
|                                                                                |            |
| 4 III >>>>>>>>>>>>>>>>>>>>>>>>>>>>>>>>>                                        |            |
|                                                                                |            |
| C Update a database on the network                                             | ·          |
|                                                                                | Update     |
|                                                                                |            |
|                                                                                |            |

- 9. In the **Update an existing database** section, choose one of the following options:
  - To update the SQL Server database on the server you are logged into, select **Update database on this computer**, select the database you want to update, and then click **Update**.
  - To update an Oracle database, or to update the SQL Server database on a different server, click **Update a database on the network**, and then click **Update**.
- 10. Read the warning information, and then click **OK** to acknowledge that you are ready to update the database.
- 11. If you are updating the SQL Server database on the server itself, type the user name and password required to access the database, and then click **OK**.

- 12. If you are updating an Oracle database, or the SQL Server database on the network, select the data source you want to connect to, type the login name and password of an account with database administrator privileges (for example, **sa** or **system**), and then click **OK**.
- 13. For Oracle databases, select the database schema you want to update, and then click **OK**.

When the update is complete, a message is displayed stating that the database has been updated successfully.

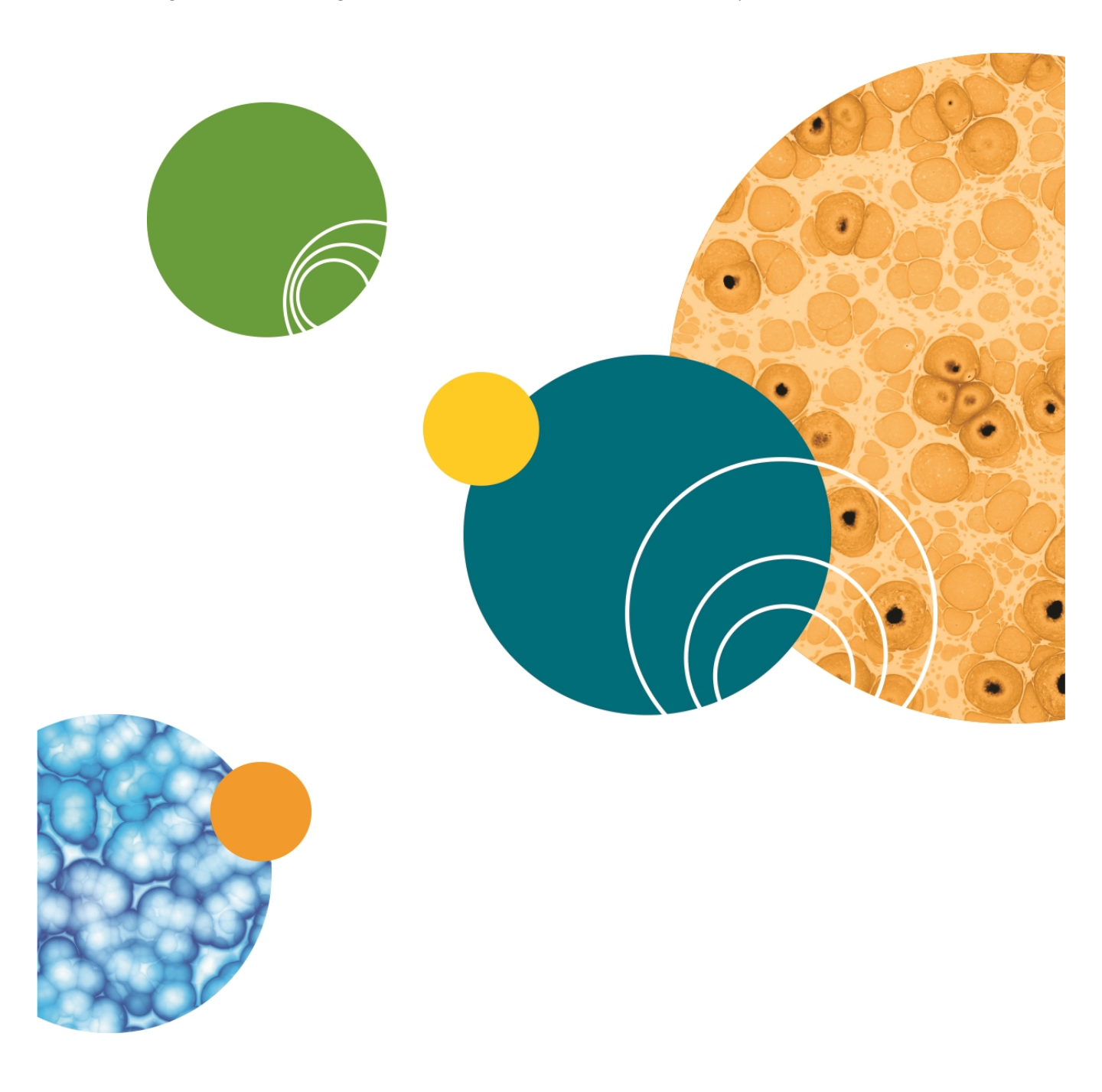

### **Appendix A: Installing SQL Server 2014 Express**

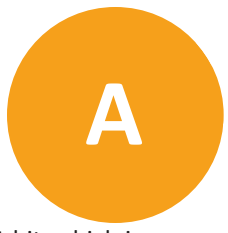

This appendix explains how to install Microsoft SQL Server 2014 Express 64-bit, which is referred to as SQL Express throughout this appendix. SQL Express is useful for demonstration or evaluation purposes. However, the SQL Express database is limited to 10 GB in size, so it is impractical for production environments.

Microsoft SQL Server 2014 Express is included on the MetaXpress Software Installation flash drive and can be installed using the following procedures.

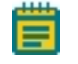

**Note:** Molecular Devices recommends that you do not install SQL Express if either SQL Server 2005, SQL Server 2012, or SQL Server 2014 is already installed.

Topics in this appendix:

- Accessing the SQL Express Installer on page 57
- Enabling Named Pipes and TCP/IP Connections on page 57

### Accessing the SQL Express Installer

Microsoft SQL Server 2014 Express 64-bit is included on the MetaXpress Software Installation flash drive. It can be installed by following procedure in the *MetaXpress High-Content Image Acquisition and Analysis Software Suite Installation and Update Guide* that is provided on the MetaXpress Software Installation flash drive and is available in the Molecular Devices knowledge base at www.moleculardevices.com/support.

After installing SQL Express, you must enable named pipes and TCP/IP connections and ensure that the SQL Browser service is running so that remote users can connect to this instance of SQL Server Express. See Enabling Named Pipes and TCP/IP Connections on page 57.

### **Enabling Named Pipes and TCP/IP Connections**

To enable named pipes and TCP/IP connections:

1. Click Start > All Programs > Microsoft SQL Server 2014 > Configuration Tools > SQL Server Configuration Manager.

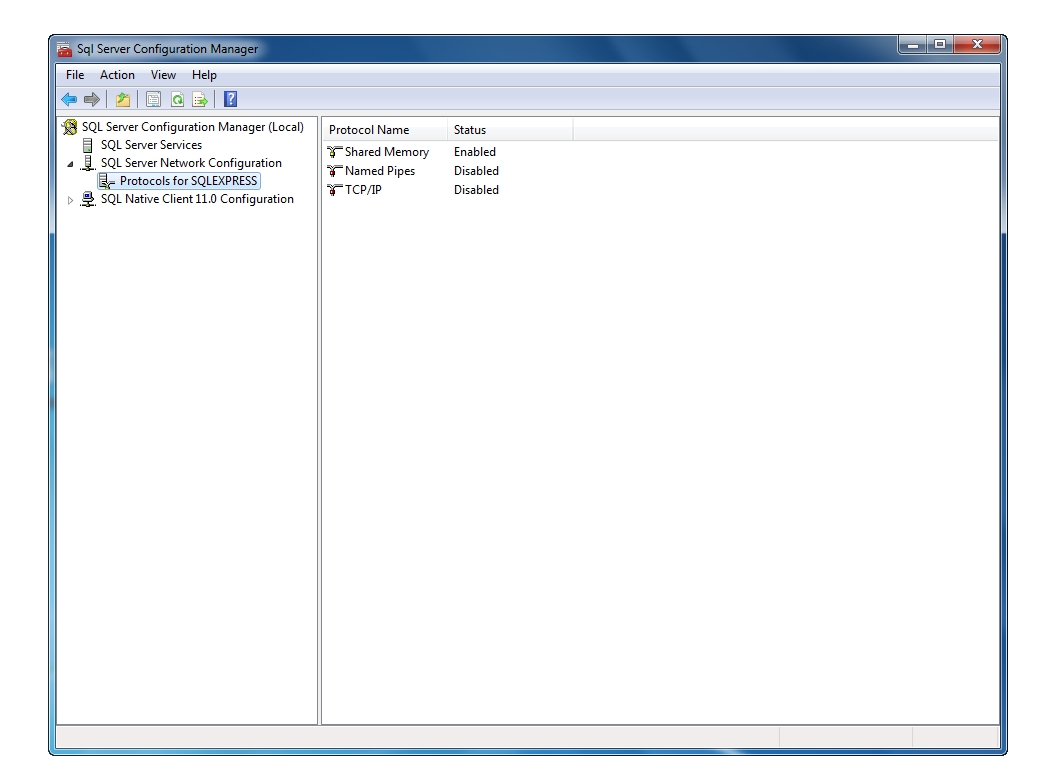

- 2. In the left pane of the Sql Server Configuration Manager, expand SQL Server Network Configuration, and then select Protocols for SQLEXPRESS.
- 3. In the right pane of the **Sql Server Configuration Manager**, right-click **Named Pipes**, and then click **Enable**.
- 4. In the right pane of the **Sql Server Configuration Manager**, right-click **TCP/IP**, and then click **Enable**.
- 5. Close the SQL Server Installation Center dialog.

**Note:** If you have Windows Firewall running on your server computer, then you must add the Microsoft SQL Server service (**sqlsvr.exe**) and the Microsoft SQL Browser service (**sqlbrowser.exe**) to the firewall Exceptions list so that remote connections to the database are possible. For assistance, contact your system administrator.

#### **Contact Us**

Phone: 800.635.5577 Web: www.moleculardevices.com Email: info@moldev.com

Check our website for a current listing of worldwide distributors

#### **Regional Offices**

USA and Canada +1.800.635.5577 United Kingdom +44.118.944.8000 Europe\* 00800.665.32860 China (Beijing) +86.10.6410.8669 China (Shanghai) +86.21.3372.1088 Hong Kong +852.2248.6000 Japan (Osaka) +81.6.7174.8831 Japan (Tokyo) +81.3.6362.5260 South Korea +82.2.3471.9531

Brazil +55.11.3616.6607

\*Austria, Belgium, Denmark, Finland, France, Germany, Ireland, Netherlands, Spain, Sweden and Switzerland

The trademarks used herein are the property of Molecular Devices, LLC or their respective owners. Specifications subject to change without notice. Patents: www.moleculardevices.com/productpatents FOR RESEARCH USE ONLY. NOT FOR USE IN DIAGNOSTIC PROCEDURES

©2015 Molecular Devices, LLC. All rights reserved. 0112-0144 K

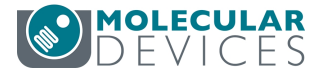